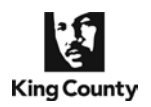

Use of the Superior Court Clerk's eFiling application's e-Service component is mandatory for attorneys and for non-represented parties that e-file documents with the King County Clerk, per King County Superior Court Local General Rule 30, with some exceptions.

- KCSC's LGR 30 mandates all attorneys to electronically file and serve opposing parties with all documents filed with the KCSC Clerk's Office, unless a waiver is granted.
- Documents e-filed with the KCSC Clerk's Office are **not automatically** provided to the court or electronically served on other case participants (unlike the federal application).
- Parties must pre-register to receive e-served documents on a case-by-case basis.
- The Clerk's Office does not monitor the usage of eService and the application does not verify that an individual registering to receive e-service is a party on the case.
- The eService component of the eFiling Application can be used anytime it is not restricted by the Clerk's Office business hours.
- Continue below to learn how to <u>Register to Receive Electronic Service</u>, <u>View My eService</u>, <u>Manage</u> <u>My eService</u>, and <u>Electronically Serve Documents</u>.

## **Register to Receive Electronic Service**

'**Register for E-Service**' is the required set-up process that enables you to receive e-served documents through the Clerk's eFiling Application.

| King County<br>Always at your service                                                                                                    | HOME   NEWS   SERVICES   DIRECTORY   CONTAG<br>Dept of Judicial Administ<br>Superior Court Clerk's Office                                                                     | ration                        | – E-Fili                                         | ng                               |          | • | <u>E-Se</u><br>Fron |
|----------------------------------------------------------------------------------------------------|----------------------------------------------------------------------------------------------------|-------------------------------|--------------------------------------------------|----------------------------------|----------|---|---------------------|
| Welcome Billie Jo                                                                                                    | bhnson Home                                                                                                    | E-Filing                      | E-Service                                        | My Cases                         | Sign Out |   | Regi                |
| All<br>documents<br>except<br>projects must<br>be filed<br>before<br>submitting to<br>EX Parte Via<br>the Clerk or<br>Working<br>Copiec lerk or<br>Working<br>Copiec lerk or<br>Vorking<br>Copiec sis<br>A Vaild KC<br>Super is still<br>required<br>Available eForms<br>Please do not use<br>your browser's<br>Back' button | E-Filing<br>• E-File Documents into an<br>Existing Case<br>• Use eForm Template<br>• Orders for Review<br>• Start New Case(s)<br>• Ex Parte via the Clerk<br>• Working Copies | E-Se<br>o Re<br>o Vie<br>o Ma | rvice<br>gister for I<br>ew My E-Se<br>mage My E | E-Service<br>ervice<br>E-Service |          |   |                     |

### **E-Service Registration**

From the Home page, choose
 Register for E-Service.

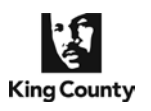

| Welcome Billie                                        | Johnson Home E-Filing E-Service My Cases Sign                                                                                                    |
|-------------------------------------------------------|----------------------------------------------------------------------------------------------------|
| INSTRUCTIONS                                          | Register for E-Service View My E-Service Manage My E-Service                                                                                                    |
| <ul> <li>Please read<br/>the Terms<br/>and</li> </ul> | Register for E-Service                                                                                                    |
| Conditions<br>then click the<br>appropriate           | *Primary Email: bbjohnson@millerlaw.com                                                                                                    |
| > ?help                                               | *Verify Email: bbjohnson@millerlaw.com X                                                                                                    |
| 'lease do not use<br>your browser's<br>''Back' button | E-SERVICE TERMS AND CONDITIONS<br>By checking the "I accept" box, I agree to accept the following terms and conditions:                                                                                                    |
|                                                       | Authorization/E-Service Definition                                                                                                    |
| Get Adobe"<br>Reader"                                 | <ol> <li>E-Service is mandatory pursuant to LGR 30 (b) (4) (8), which states "When a party e-<br/>files a document, the party must electronically serve (e-serve) the document via the e-<br/>service feature within the Clerk's online eFiling application."</li> </ol> |

### e-Service Terms and Conditions

- Enter your **Primary E-Mail** address and **Verify E-Mail** to ensure accuracy of address entered (NOTE: the name on the user account will be displayed as the party registered to receive electronic service. See **Welcome Billie Johnson** in the upper left corner for the account name.)
- Carefully read the E-Service Terms and Conditions prior to clicking Accept to continue.

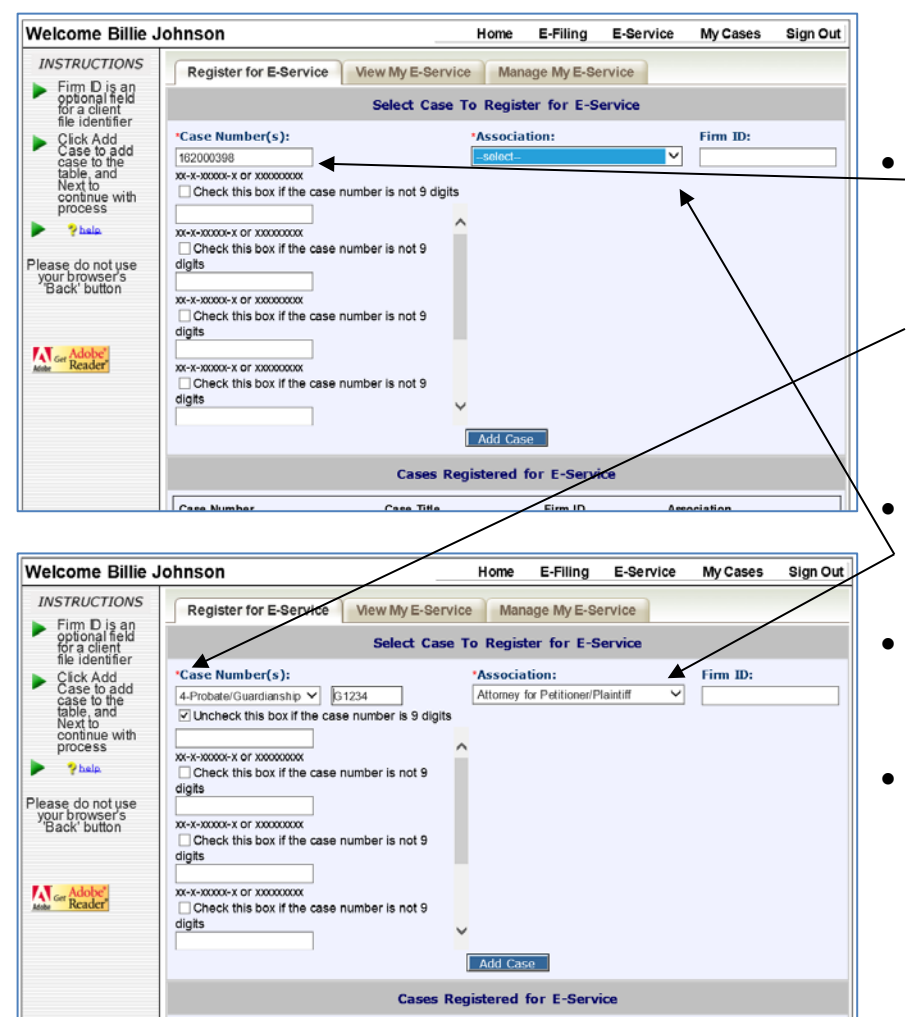

Case Title

Firm ID

Association

### Enter Case Number

Enter one or more 9 digit KCSC case numbers to receive e-service;

Or, check the box if the case number is not 9 digits, select the case type from the list provided, and enter the case number after the dash (e.g., 4-G1234: enter only G1234).

- Choose an **Association** from the drop-down list (i.e., the description of your role in the case).
- The **Firm ID** field is optional; enter your client's file identifier or your case management system code.
- Click Add Case.

Case Number

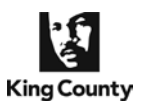

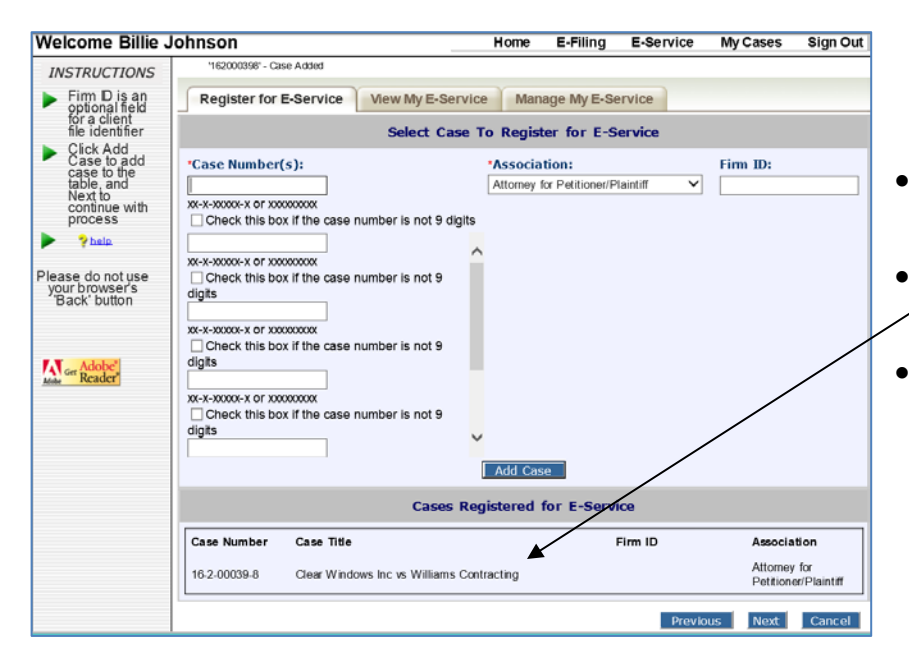

#### **Register on additional case(s)**

- Enter additional case numbers and click Add Case.
- The case number(s) and title(s) will
   appear in the lower box.
  - Click Next to continue.

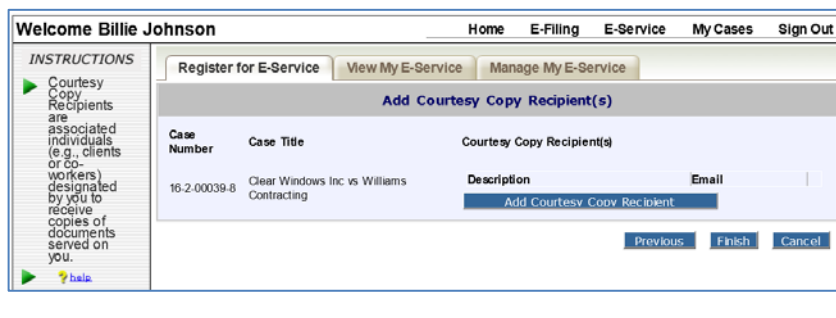

| King County<br>Always at your service                                                                                             | HOME   NEWS<br>Dept o<br>Superior Co | SERVICES   DIRECTORY   CO<br><b>f Judicial Admin</b><br>urt Clerk's Office | istration -                                    | E-Filing          |              |          |
|----------------------------------------------------------------------------------------------------|--------------------------------------|----------------------------------------------------------------------------|------------------------------------------------|-------------------|--------------|----------|
| Welcome Billie                                                                                                    | Johnson                              |                                                                            | Home E-                                        | Filing E-Servi    | ce My Cases  | Sign Out |
| INSTRUCTIONS                                                                                                    | Register f                           | or E-Service View My E-Se                                                  | rvice Manage M                                 | ly E-Service      |              |          |
| Copy<br>Recipients                                                                                                    |                                      | Add                                                                        | Courtesy Copy R                                | ecipient          |              |          |
| associated<br>individuals<br>(e.g., clients<br>or co-<br>workers)<br>designated<br>by you to<br>receive<br>copies of<br>documents | Description:<br>Em ail:<br>Add Co    | Paralegal<br>Helen@millerlaw.com Confir<br>purtesy Copy Recipient<br>Add C | m Email: Helen@mi<br>Cancel<br>ourtesy Copy Re | cipient(s)        |              |          |
| you.                                                                                                    | Case<br>Number                       | Case Title                                                                 | Courtesy Copy                                  | Recipient(s)      |              |          |
| Please do not use                                                                                                    |                                      |                                                                            | Description                                    | Email             |              |          |
| your browser's<br>"Back' button                                                                                                   | 16.2.00020.9                         | Clear Windows Inc vs Williams                                              | Paralegal                                      | hsmith@millerlaw  | v.com        | Delete   |
| Sector Suttern                                                                                                    | 10-2-00038-0                         | Contracting                                                                | Firm service                                   | service@millerlaw | v.com        | Delete   |
|                                                                                                    |                                      |                                                                            | Add Co                                         | urtesy Copy Recip | ient         |          |
| Acobe Get Reader                                                                                                    |                                      |                                                                            |                                                | Pre               | vious Finish | Cancel   |

### Add Courtesy Copy Recipient(s)

- NOTE: To add courtesy copy recipients to multiple cases, skip this step and complete the e-service registration process for all cases and then go to the Manage My E-Service > Edit My Courtesy Copy Recipients tab (see page 8 below).
- Enter a Description of your first courtesy copy recipient (a person or location to also receive service via a 'blind copy' for any service e-mails received on the identified case).
- Enter the e-mail address and repeat to confirm the address is correct.
- Click Add Courtesy Copy Recipient.
- Repeat process to enter up to four additional courtesy copy recipients or click **Finish** to continue.

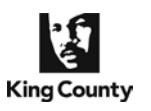

Ę,

# How to Register and Electronically Serve E-Filed and Uploaded Documents

Dept of Judicial Administration – E-Filing

HOME NEWS SERVICES DIRECTORY CONTAG

| Welcome Billie Jo                                                                               | hnson                                        | F                                         | ome E-Fil     | ing E-S      | ervice   | My Cases           | Sign Out |
|-------------------------------------------------------------------------------------------------|----------------------------------------------|-------------------------------------------|---------------|--------------|----------|--------------------|----------|
| INSTRUCTIONS                                                                                    | Register for E-S                             | Service View My E-Service                 | Manage N      | ly E-Servic  | 9        |                    |          |
| have registered<br>for E-Service                                                                |                                              | Confirm                                   | nation Rece   | ipt          |          |                    |          |
| <ul> <li>You will receive<br/>an<br/>acknowledgement<br/>email - to<br/>complete the</li> </ul> | You have signed up                           | to Opt-in to E-Service for the f          | llowing case( | s):          |          |                    |          |
| follow instructions                                                                             | Case Number                                  | Case Title                                |               | Firm ID      | Associ   | ation              |          |
| email.                                                                                          | 16-2-00039-8                                 | Clear Windows Inc vs Williams Con         | racting       |              | Attorne  | y for Petitioner/P | laintiff |
| Phate Please do not use your browser's "Back' button Mark' button Mark or Adobed Reader         | An E-mail will be se<br>receive electronic s | nt out to each person associate<br>ervice | with your ac  | count verify | ing that | he/she would l     | ike to   |

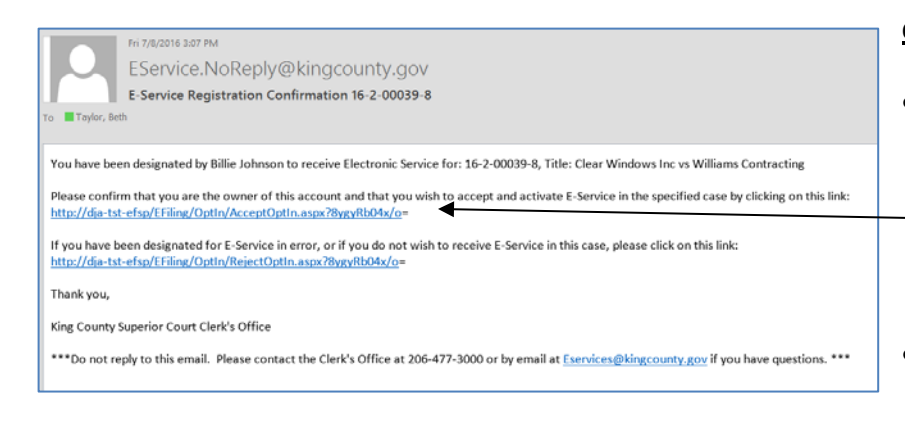

#### **eService Confirmation Receipt**

- Review the eService Confirmation Receipt information for accuracy. If a case is incorrect you may easily withdraw from service through the Manage My E-Service>Edit My E-Service tab.
- NOTE: The e-service registration process is not complete until confirmation action is taken via the e-mail message automatically received.

#### eService Registration Confirmation

- To complete the e-Service registration process, click the accept and activate E-Service link provided
   in the e-mail automatically sent to the address(es) provided, including courtesy copy recipients.
- If the case number and title are incorrect or an error was made in the registration process, click the second link.

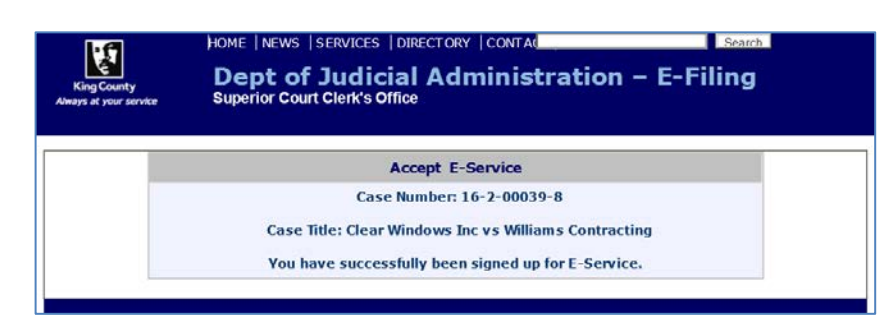

### eService Registration Confirmation

- Upon clicking the accept and activate E-Service link, you will be notified that you have successfully signed up for e-Service.
- The first and last name identified on your user account information will now display as agreeing to accept e-Service for the case listed.

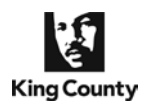

### View My E-Service

**View My E-Service** is the process allows you to view the names and association of others that have registered for e-service of documents on a particular case and to view all of your registered e-service cases.

| 1                                                                                                    | HOME   NEWS   SERVICES   DIRECTORY   CONTA                                                                                                    | Search                                     |                                                                           |
|----------------------------------------------------------------------------------------------------|----------------------------------------------------------------------------------------------------|--------------------------------------------|---------------------------------------------------------------------------|
| King County<br>Always at your service                                                                                                    | Dept of Judicial Administ<br>Superior Court Clerk's Office                                                                                                    | ration – E-Filing                          |                                                                           |
| Walaama Dillia                                                                                                    | labacan uma                                                                                                    | E Silling - E Occular - Marcona - Okra Oct | Learn Who has Registered                                                  |
| vveicome Bille <i>INSTRUCTIONS</i> All  documents except proposed orders must before before bef | E-Filing         • E-File Documents into an Existing Case         • Use eForm Template         • Orders for Review         • Start New Case(s)         • Ex Parte via the Clerk         • Working Copies | E-Fining E-Service My Cases Sign Out       | <ul> <li>From the Home page choose View</li> <li>My E-Service.</li> </ul> |

| ohnson         |                                                                                                    | Home I                                                                                                    | E-Filing E-Servio                                                                                                    | ce My Cases                                                                                                    | Sign O                                                                                                    |
|----------------|----------------------------------------------------------------------------------------------------|----------------------------------------------------------------------------------------------------|----------------------------------------------------------------------------------------------------|----------------------------------------------------------------------------------------------------|----------------------------------------------------------------------------------------------------|
| Register fo    | r E-Service View My E-Ser                                                                                 | vice Manage M                                                                                                    | VE-Service                                                                                                    |                                                                                                    |                                                                                                    |
|                | Vie                                                                                                    | w E-Service Rec                                                                                                    | ipients                                                                                                    |                                                                                                    |                                                                                                    |
| Case Number    | n [162000347<br>xx-x-xxxxx-x or x                                                                         | x<br>xxxxxxxxxxxxxxxxxxxxxxxxxxxxxxxxxxxx                                                                                                    | is not 9 diaits                                                                                                    |                                                                                                    |                                                                                                    |
|                |                                                                                                    | Search                                                                                                    | o not y ogno                                                                                                    |                                                                                                    |                                                                                                    |
| Case Title:    | Williams Textiles                                                                                         | vs Cheap Oil Co                                                                                                    |                                                                                                    |                                                                                                    |                                                                                                    |
| E              | -Service recipient(s)                                                                                     |                                                                                                    |                                                                                                    |                                                                                                    |                                                                                                    |
| Name           | Association                                                                                               |                                                                                                    |                                                                                                    |                                                                                                    |                                                                                                    |
| Billie Johnson | Attorney for Respondent/Defendant                                                                         |                                                                                                    |                                                                                                    |                                                                                                    |                                                                                                    |
| Penny Miller   | Attorney for Petitioner/Plaintiff                                                                         |                                                                                                    |                                                                                                    |                                                                                                    |                                                                                                    |
|                |                                                                                                    | My E-Service Cas                                                                                                    | æ(s)                                                                                                    |                                                                                                    |                                                                                                    |
| Case Number    | Case Title                                                                                                | Status                                                                                                    | Courtesy Copy Red                                                                                                    | ipients                                                                                                    |                                                                                                    |
| 16-4-00003-4   | In Re Albert J. Franklin                                                                                  | Accepted E-<br>Service                                                                                                    |                                                                                                    |                                                                                                    |                                                                                                    |
| 16-2-00039-8   | Clear Windows Inc vs Williams<br>Contracting                                                              | Accepted E-<br>Service                                                                                                    | Description<br>Paralegal<br>Firm service                                                                                                    | Email<br>hsmith@millerlaw.o<br>service@millerlaw.o                                                                                                    | com<br>com                                                                                                    |
| 16-4-00004-2   | In Re Joseph Q Peters                                                                                     | Not Accepted<br>E-Service                                                                                                    | K                                                                                                    |                                                                                                    |                                                                                                    |
|                |                                                                                                    |                                                                                                    |                                                                                                    |                                                                                                    |                                                                                                    |
|                |                                                                                                    |                                                                                                    |                                                                                                    |                                                                                                    |                                                                                                    |
|                | Case Number<br>Case Number<br>Billie Johnson<br>Penny Miller<br>Case Number<br>16-4-0003-8<br>16-4-0004-2 | Idem Solution         Register for E-Service       View My E-Ser         Vie         Case Number:       Interview My E-Service         Case Number:       Interview My E-Service         Case Title:       Williams Textiles:         Case Title         Mame       Association         Billie Johnson       Altorney for Respondent/Defendant         Penny Miller       Altorney for Petitioner/Plaintif         Case Title         16-4-0003-4       In Re Albert J. Frankin         16-2-0003-8       Cear Windows Inc vs Williams         Contracting         18-4-00004-2         In Re Joseph Q Peters | Home       Register for E-Service     New My E-Service       Manage N       View E-Service       Case Number:       In Register for E-Service       Manage N       View E-Service       Case Title:       Williams Textiles vs Cheap Oil Co       E-Service recipient(s)       Name     Association       Bille Johnson     Attorney for Respondent/Defendant       Penny Miller     Attorney for Petitioner/Plaintiff       My E-Service Case       Case Number     Case Title       Status       16-4-0003-8     Clear Windows Inc vs Williams     Accepted E-Service       16-2-0003-8     Clear Windows Inc vs Williams     Accepted E-Service       18-4-00004-2     In Re Joseph Q Peters     Not Accepted E-Service | Home       E-Filling       E-Service         Register for E-Service       View My E-Service       Manage My E-Service         View E-Service       View E-Service       Register for E-Service         Case Number:       Ite2000347       ×         Search       Search         Case Title:       Williams Textiles vs Cheap Oil Co         E-Service recipient(s)       Mame       Association         Billie Johnson       Attorney for Respondent/Defendant       My E-Service Case(s)         Case Number       Case Title       Status       Courtesy Copy Rec         16-4-0003-4       In Re Albert J. Franklin       Accepted E-Service       Paralogad         16-2-0003-3       Coare Windows Inc vs Williams       Accepted E-Service       Paralogad         16-2-0003-4       In Re Joseph Q Peters       Not Accepted E.Service | Home     E-Filling     E-Service     My Cases       Register for E-Service     View My E-Service     Manage My E-Service     View E-Service       View E-Service     Recipients     View E-Service     Recipients       Case Number:     Itc2000047     ×     ×       X:x-x-xx0x0x-x or xx0x0x0xx     Case Number:     Itc2000047     ×       Case Title:     Williams Textiles vs Cheap Oil Co     E-Service recipient(s)       Name     Association     My E-Service     Case(s)       Billie Johnson     Attorney for Respondent/Defendant     View E-Service Case(s)       Case Number     Case Title     Status     Courtesy Copy Recipients       164-00003-4     In Re Albert J. Franklin     Accopted E-Service     Service       164-00003-8     Contracting     Service     Paralogal       164-00004-2     In Re Joseph Q Peters     Not Accepted E-Service |

### **View E-Service Recipients**

 To view names of those who have fully registered to receive e-service on a particular case, enter the case number and click Search.

#### My E-Service Case(s)

- The **My E-Service Case(s)** table displays your e-service registration status and courtesy copy recipients information.
- If you completed the registration process by clicking the accept link in the e-mail sent, the Status column will display Accepted E-Service. If
   you have not yet clicked the e-mail link the status will display Not Accepted E-Service and others will not be able to e-serve you.

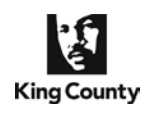

### Manage My E-Service

**Manage My E-Service** is the process that allows you to modify your E-Service information and to withdraw from e-service registration on a case(s).

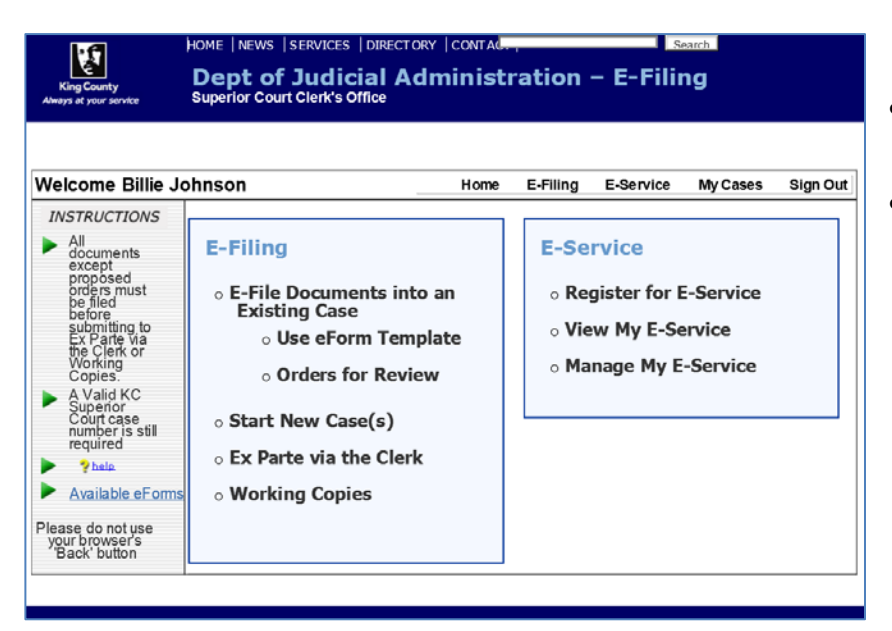

#### **Choose E-Service Process**

- From the **Home** page click **Manage My E-Service**.
- Three sub-tabs will appear: Edit My E-Mail, Edit My E-Service and Edit My Courtesy Copy Recipients.

| Welcome Billie                                       | Johnson       |                   |                              |                       | Home     | E-Filing    | E-Service       | My Cases              | Sign Out            |
|------------------------------------------------------|---------------|-------------------|------------------------------|-----------------------|----------|-------------|-----------------|-----------------------|---------------------|
| INSTRUCTIONS                                         | Your in       | formation has bee | n successfully updated.      | 5                     |          |             |                 |                       |                     |
| ▶ ?help.                                             | Regist        | ter for E-Ser     | vice View My I               | E-Service             | Manage   | e My E-Serv | ice             |                       |                     |
| Please do not use<br>your browser's<br>'Back' button | Edit N        | ly Email          | Edit My E-Service            | Edit my               | Courtesy | Copy Recip  | blents          |                       |                     |
|                                                      |               |                   |                              | Update                | Email A  | ddress      |                 |                       |                     |
| Ger Adobe<br>Reader                                  | New Ema       | ail service@      | millerlaw.com                |                       | Ve       | rify Email  | service@mille   | rlaw.com              |                     |
|                                                      |               |                   |                              | Case                  | s Regist | ered        |                 |                       |                     |
|                                                      | Update<br>All | Case Number       | r <u>Case Title</u>          |                       | Firm ID  | Email A     | ddress Used     | Party<br>Descrip      | tion                |
|                                                      |               | 16-4-00003-4      | In Re Albert                 | J. Franklin           |          | bbjohnso    | n@millerlaw.com | Attorney<br>Petitione | for<br>x/Plaintiff  |
|                                                      |               | 16-2-00039-8      | Clear Window<br>Williams Con | vs Inc vs<br>tracting |          | bbjohnso    | n@millerlaw.com | Attorney<br>Petitione | for<br>x/Plaintiff  |
|                                                      | □<br>1234     | 16-4-00004-2      | In Re Joseph                 | Q Peters              |          | bbjohnsc    | n@millerlaw.com | Attorney<br>Petitione | for<br>pr/Plaintiff |
|                                                      |               | Jpdate Email I    | or Selected Cases            |                       |          |             |                 |                       |                     |

### Edit My E-Mail

- Edit My E-Mail allows you to change your primary E-Service e-mail address for one or more of your registered cases (this address appears on the Confirmation of E-Service document created upon eservice).
- Enter the new e-mail address and verify the address for accuracy.
- Select all, one, or multiple cases to change the primary e-mail address.
- Click Update E-Mail for Selected Cases.

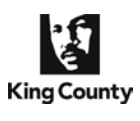

| Welcome Billie J                                                                       | ohnson         |                                            | Home             | E-Filing                                                                                    | E-Service                                                     | My Cases     | Sign Out         |
|----------------------------------------------------------------------------------------|----------------|--------------------------------------------|------------------|---------------------------------------------------------------------------------------------|---------------------------------------------------------------|--------------|------------------|
| INSTRUCTIONS                                                                           | Register for I | E-Service View My E-                       | Service Mana     | ge My E-Servi                                                                               | ce                                                            |              |                  |
| <ul> <li>Select to<br/>Withdraw<br/>from case<br/>you no longer<br/>want to</li> </ul> | Edit My Emai   | Edit My E-Service                          | Edit my Courte   | sy Copy Recipi                                                                              | ients                                                         |              |                  |
| service on,<br>including<br>closed cases                                               |                |                                            | Cases Regi       | istered                                                                                     |                                                               |              |                  |
| Phela                                                                                  | Case Number    | Case Title                                 | Firm ID          | Current Asso                                                                                | ciation                                                       | V<br>F       | Vithdraw<br>From |
| Please do not use                                                                      | 16-4-00003-4   | In Re Albert J. Franklin                   |                  | Attorney for P                                                                              | etitioner/Plaintif                                            | t I          | 2                |
| 'Back' button                                                                          |                |                                            |                  | Change To:                                                                                  |                                                               |              |                  |
|                                                                                        |                |                                            |                  | -select-                                                                                    | alest iff                                                     |              |                  |
| Adobe' Reader                                                                          | 16-2-00039-8   | Clear Windows Inc vs Willia<br>Contracting | ams              | Attorney for I<br>Attorney for I<br>Trustee<br>Attorney for I                               | Defendant<br>Petitioner/Plainti<br>Respondent/Def<br>Trustee  | ff<br>endant |                  |
|                                                                                        | 16-4-00004-2   | In Re Joseph Q Peters                      |                  | Garnishee/De<br>Creditor/Plain<br>Personal Rep<br>Attorney for I<br>Guardian<br>Guardian ad | efendant<br>htiff<br>presentative<br>Personal Repres<br>Litem | entative     |                  |
|                                                                                        | Update Asso    | ociation Withdra                           | w From E-Service | Attorney for 0<br>Other Involve                                                             | Guardian ad Lite<br>d Party                                   | m            |                  |

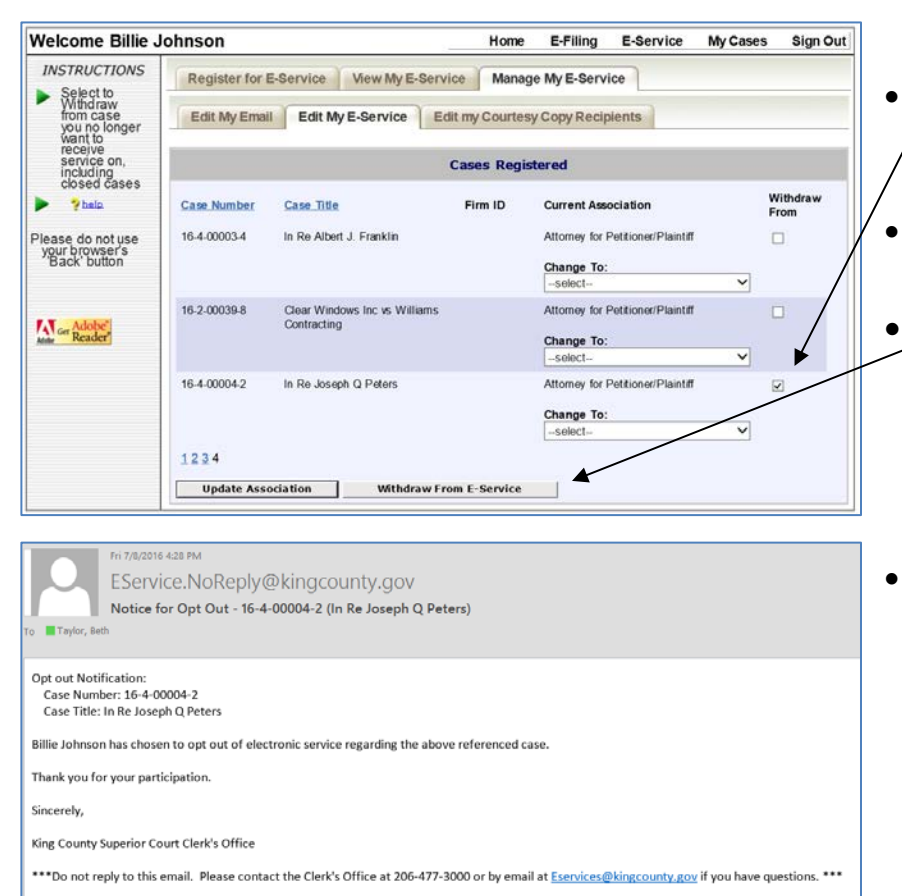

### **Association Update/Correction**

- To modify a previously entered association, click the down arrow in the **Change Association** filed next to the incorrect entry and choose the correct option.
- Click **Update Association** to confirm the new association selected.

#### Withdraw From E-Service

- To withdraw from registration on a
   case, select the check box for one or multiple cases displayed.
- Click **Opt-Out of Selected** to complete the process.
- Upon completing the Withdraw from E-Service process, the case(s) will no longer appear on your E-Service Cases Registered table.
- You will receive an auto-generated e-mail upon completing the Withdraw from E-Service for a case. This e-mail will also be sent to all others that are registered for eservice on the case.

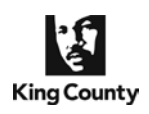

| Welcome Billie J                                                  | ohnson       |                                        | Home     | E-Filing     | E-Service        | My Cases | Sign Ou |
|-------------------------------------------------------------------|--------------|----------------------------------------|----------|--------------|------------------|----------|---------|
| INSTRUCTIONS                                                      | Register for | E-Service View My E-Service            | Manage   | e My E-Servi | ice              |          |         |
| edit Courtesy<br>Copy<br>Recipients,<br>click link or<br>Show All | Edit My Ema  | II Edit My E-Service Edit my           | Courtesy | / Copy Recip | ients            |          |         |
| > ?help                                                           |              | Cases And Co                           | urtesy C | opy Recipi   | ents             |          |         |
| Please do not use                                                 | Case Number  | Case Title                             |          | Courtesy C   | opy Recipient(s  | Show All |         |
| 'Back' button                                                     | 16-4-00003-4 | In Re Albert J. Franklin               |          | Show Court   | lesy Copy Recipi | onts     |         |
|                                                                   | 16-2-00039-8 | Clear Windows Inc vs Williams Contract | ing      | Show Court   | lesy Copy Recipi | ints     |         |
| Ger Adobe                                                         | 1234         |                                        |          |              |                  |          |         |

| Welcome Billie J                                      | ohnson         |                                              | Home                   | E-Filing          | E-Service    | My Cases    | Sign Out |
|-------------------------------------------------------|----------------|----------------------------------------------|------------------------|-------------------|--------------|-------------|----------|
| INSTRUCTIONS                                          | Register fo    | or E-Service View My E-Ser                   | vice Manage            | My E-Servi        | ce           |             |          |
| edit Courtesy<br>Copy<br>Recipients,<br>click link or | Edit My Er     | nail Edit My E-Service E                     | dit my Courtesy C      | Copy Recip        | ients        |             |          |
| > ?help.                                              |                | Cases Ar                                     | d Courtesy Co          | py Recipi         | ents         |             |          |
| Please do not use<br>your browser's                   | Case<br>Number | Case Title                                   | Courtesy Copy          | Recipient(s       | Hide All     | 3           |          |
| Back button                                           | 16-4-00003-4   | In Re Albert J. Franklin                     | Description<br>Add New | Hide              | Email        | Action      |          |
| Adobe Reader                                          |                |                                              | Description            | Email<br>bsmitb@m | illerlaw.com | Action      | -        |
|                                                       | 16-2-00039-8   | Clear Windows Inc vs Williams<br>Contracting | Firm service           | service@m         | illerlaw.com | Edit Delete |          |
|                                                       | 1234           |                                              |                        |                   |              |             |          |

| Welcome Billie J                                                  | ohnson                 |                                              | Home E-Filing E-Service My Cases Sign Ou                                                                                                    |
|-------------------------------------------------------------------|------------------------|----------------------------------------------|----------------------------------------------------------------------------------------------------|
| INSTRUCTIONS                                                      | Register fo            | or E-Service View My E-Ser                   | Manage My E-Service                                                                                                    |
| edit Courtesy<br>Copy<br>Recipients,<br>click link or<br>Show All | Edit My En             | ail Edit My E-Service E                      | dit my Courtesy Copy Recipients                                                                                                    |
| Phala                                                             |                        | Add Ne                                       | v Courtesy Copy Recipient                                                                                                    |
| Please do not use<br>your browser's<br>'Back' button              | Case Num<br>Case Title | ber: 16-4-000<br>: In Re Alb                 | 03-4<br>ert J. Franklin                                                                                                    |
|                                                                   | janet@mille            | nav.com janet@m                              | Ierlaw.com Paralegal X                                                                                                    |
| Ger Adobe                                                         |                        | Apply to this case only                      | Apply to All My Cases Cancel                                                                                                    |
|                                                                   |                        | Cases Ar                                     | d Courtesy Copy Recipients                                                                                                    |
|                                                                   | Case<br>Number         | Case Title                                   | Courtesy Copy Recipient(s) Hide All                                                                                                    |
|                                                                   | 16-4-00003-4           | In Re Albert J. Franklin                     | Description Email Action Add New Hide                                                                                                    |
|                                                                   | 16-2-00039-8           | Clear Windows Inc vs Williams<br>Contracting | Description         Email         Action           Paralegal         hsmith@millerlaw.com         Edit         Dekte           Firm service         service@millerlaw.com         Edit         Dekte |
|                                                                   |                        |                                              | Add New Hide                                                                                                    |
|                                                                   | 1234                   |                                              |                                                                                                    |

### Edit My Courtesy Copy Recipients

• To view courtesy copy recipients' information for all, click Show All, otherwise click the link for a specific case.

### Edit My Courtesy Copy Recipients

- From this sub-tab you may add, edit, and delete your courtesy copy recipients on a single case or on multiple cases.
- To add a new courtesy copy recipient, click **Add New** and complete the information required.
- You are provided with the option to add the new courtesy copy recipient to the selected case or to all your cases – click the desired button.
- The new courtesy copy recipient will be displayed and will receive an auto-generated e-mail verifying agreement to receive E-Service.
   The set-up process will not be complete until the link in the e-mail sent is clicked.
- To modify your courtesy copy recipient information click Edit by the recipient needing updating and enter new information in the fields provided.

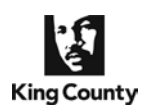

### **Electronically Serve Document(s)**

**E-Service of Documents** is the Clerk's eFiling application process that facilitates the electronic service of documents to selected parties that pre-registered to receive e-served documents. You may upload additional documents to be served with selected e-filed documents. **Please note: documents uploaded through the eService component are not also e-filed.** 

| Welcome Billie J                                     | ohnson                                 | Home E-Filing E-Service My Cases Sign         | Out                           |
|------------------------------------------------------|----------------------------------------|-----------------------------------------------|-------------------------------|
| INSTRUCTIONS                                         | E-File Documents into an Existing Case | Progress:                                     |                               |
| confirmation<br>receipt for<br>your file             | 🗸 Thank you. Your do                   | cument(s) has been received by the Clerk.     | E-Serving E-Filed Docume      |
| ?help.                                               | Click here to submit                   | turne Westing Coning ale territorily          |                               |
| Please do not use<br>your browser's<br>'Back' button | Click here to submit                   | a documents to Ex Parte via the Clerk         | • Document(s) e-filed into an |
| start over                                           | King County Superior Court             | Clerk's Office EFiling Confirmation Receipt   | case may be e-served from     |
| STATUS<br>Case Number<br>16-2-00034-7                |                                        |                                               | Confirmation Receipt page     |
| Case Title<br>Williams Textiles vs                   | Case<br>Number: 16-2-00034-7           | Case SEA                                      | selecting the Click "Next" to |
| Document<br>Description                              | Case Title: Williams Textiles vs Chea  | ap Oil Co                                     | the document(s).              |
| MOTION TO<br>CONTINUE<br>File Name                   | Filed By: Billie Johnson               | Submitted<br>Date/Time: 6/9/2017 10:22:09 AM  |                               |
| Motion-Continue.pdf                                  |                                        | Received 6/9/2017 10:22:09 AM                 |                               |
| Adobe*                                               | User ID: bbjohnson                     | WSBA #: 3645                                  |                               |
| Adobe Reader                                         | Document Type                          | File Name Attachment(s) Cost                  |                               |
|                                                      | MOTION TO CONTINUE Mot                 | ion-Continue.pdf 0.00                         |                               |
|                                                      |                                        | ×                                             |                               |
|                                                      | Save Confirmation Receipt Pri          | nter Friendly Version Next (E-Serve document) | 」                             |

| ne Billie Johnson                                                   |                                                                                                    |                                                                                                    |                                                                                                    | E-Filing                                                                                                    | E-Service                                                                                                    | My Cases                                                                                                    | Sign Out                                                                                                    |
|---------------------------------------------------------------------|----------------------------------------------------------------------------------------------------|----------------------------------------------------------------------------------------------------|----------------------------------------------------------------------------------------------------|----------------------------------------------------------------------------------------------------|----------------------------------------------------------------------------------------------------|----------------------------------------------------------------------------------------------------|----------------------------------------------------------------------------------------------------|
| ling Status                                                         |                                                                                                    |                                                                                                    |                                                                                                    |                                                                                                    |                                                                                                    | ?hala                                                                                                    | Adobe<br>Reader                                                                                                    |
| ress E-File Stat                                                    | Ex Parte S                                                                                                    | tatus WCople                                                                                                    | s Status                                                                                                    |                                                                                                    |                                                                                                    |                                                                                                    |                                                                                                    |
| submitted to the Clerk. Sele                                        | ct Status column link for a                                                                                                    | dditional information.                                                                                                    |                                                                                                    |                                                                                                    |                                                                                                    |                                                                                                    |                                                                                                    |
| Case Number                                                         | Submitted Date/Time                                                                                                    | d Date/Time Received Date/Time 5                                                                                                    |                                                                                                    | Document Type                                                                                                    |                                                                                                    | File Nam                                                                                                    |                                                                                                    |
| 16-2-00034-7 SEA<br>Williams Textiles vs<br>Cheap Oil Co            | 07/08/2016<br>05:04:44 PM                                                                                                    | 07/11/2016<br>09.00:00 AM                                                                                                    | Pending                                                                                                    | MOTION TO CONTINUE                                                                                                    |                                                                                                    | Motion-Continue.pdf                                                                                                    |                                                                                                    |
| 16-1-00112-9 SEA<br>Washington vs John<br>Q Public                  | 07/06/2016<br>04:10:00 PM                                                                                                    |                                                                                                    | RejectedByJudge<br>Reason                                                                                                    | INFORMATION                                                                                                    |                                                                                                    | NotHearingJXS.pdf                                                                                                    |                                                                                                    |
| 16-1-00112-9 SEA<br>Washington vs John<br>Q Public                  | 07/06/2016<br>04:10:00 PM                                                                                                    |                                                                                                    | RejectedByJudge<br>Reason                                                                                                    | PROPOSED<br>ORDER/FINDINGS                                                                                                    |                                                                                                    | JaneDole Order.pdf                                                                                                    |                                                                                                    |
| 16-2-00039-8 KNT<br>Clear Windows Inc<br>vs Williams<br>Contracting | 07/06/2016<br>02:45:42 PM                                                                                                    | 07/06/2016<br>02:45:42 PM                                                                                                    | Pending                                                                                                    | COMPLAINT                                                                                                    |                                                                                                    | PER-18-2-A                                                                                                    | 11-Employer                                                                                                    |
|                                                                     | Sillie Johnson  Sillie Johnson  Sillie Johnson  E-File Stat  Sumfiel to the Cerk Sele  Case Number  Piles  Piles Piles Piles  Piles  Piles  Piles  Piles  Piles  Piles  Piles  Piles  Piles  Piles  Piles  Piles  Piles Piles  Piles Piles  Piles  Piles Pile | Sillie Johnson<br>Sillie Johnson<br>Submited to the Clerk Select Stats commink for a<br>Case Number Submitted Date/Time<br>Chaeg OI Co<br>Villiams Testlies vs<br>Chaeg OI Co<br>Q Public<br>Q Public<br>Defunding On PM<br>05 04:44 PM<br>07:06/2016<br>04:10:00 PM<br>04:10:00 PM<br>04:10:00 PM<br>04:10:00 PM<br>04:10:00 PM<br>04:00 0PM<br>04:00 0 | Sillie Johnson Sillie Johnson Sillie | Stillie Johnson         Home           Ing Status         Ex Parte Status         WCopies Status           sumfied to the Clerk Select Status of the Clerk Select Status of the Clerk Select Select Status of the Clerk Select Select Status of the Clerk Select Select Status of the Clerk Select Select | Billie Johnson         Home         E-Filing           Ing Status         Ex Parte Status         WCopies Status           submitted to the Cerk. Select Status         Ex Parte Status         Woopies Status           Submitted to the Cerk. Select Status courn ink for additional information         Status         Doct           48-2.00034-7 SEA         Submitted Date/Time         Received Date/Time         Status           48-2.00034-7 SEA         or/doc 2016         0//11/2016         Pending         MOTION TO C           48-2.00034-7 SEA         or/doc 2016         0//11/2016         Pending         MOTION TO C           48-2.00034-7 SEA         or/doc 2016         0//10/00 PM         BejectedByJubge         PROPOSED           49-2.00034-8 KAT         Or/06/2016         0//06/2016         RejectedByJubge         PROPOSED           49-2.00034-8 KAT         Or/06/2016         0//06/2016         RejectedByJubge         PROPOSED           49-2.00034-8 KAT         Or/06/2016         0//06/2016         RejectedByJubge         PROPOSED           49-2.00034-8 KAT         Or/06/2016         0//06/2016         RejectedByJubge         PROPOSED           50-24-54 2 PM         02.45.42 PM         02.45.42 PM         COMPLAINT | Billie Johnson         Home         E-Filing         E-Service           Ing Status         Ex Parte Status         WCoples Status         Status           sumfied to the Cerk Select Status         Ex Parte Status         WCoples Status         Document Type           48-2 00034-7 SEA         Submitted Date/Time         Received Date/Time         Status         Document Type           48-2 00034-7 SEA         orrob/2016         07/06/2016         0/11/2/016         Pending         MOTION TO CONTINUE           64-0 00034-7 SEA         orrob/2016         0/10/00 PM         Pending         MOTION TO CONTINUE           164-100112.9 SEA         07/06/2016         0/10/00 PM         Resched/Sy.Judge         PROPOSED           0 Public         0-110.00 PM         Resched/Sy.Judge         PROPOSED         ORDER/PINDINGS           164-200338 KNT         07/06/2016         07/06/2016         ORDER/PINDINGS         ORDER/PINDINGS           162-200338 KNT         02/45/42 PM         02/45/42 PM         COMPLAINT         COMPLAINT | Billie Johnson         Home         E-Filing         E-Service         My Cases           Ing Status         Phale         Phale         Pha |

 Or, by clicking the E-Serve link from the My Cases > E-File Status tab.

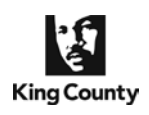

| Welcome Billie .                                                                                       | Johnson          |          |                         | Home                 | E-Filing                  | E-Service     | My Cases     | Sign O |
|----------------------------------------------------------------------------------------------------|------------------|----------|-------------------------|----------------------|---------------------------|---------------|--------------|--------|
| INSTRUCTIONS                                                                                           | E-Serve          | Docume   | nts                     |                      |                           |               |              |        |
| <ul> <li>Click Upload<br/>to also e-<br/>serve a<br/>previously<br/>filed case<br/>document</li> </ul> |                  |          | Do                      | cuments To E-        | Serve                     |               |              |        |
| <ul> <li>Select the<br/>document(s)<br/>to E-Serve</li> </ul>                                          |                  |          | Case Number:            | 16-2-00034-7         |                           |               |              |        |
| <ul> <li>Select the<br/>case opted in<br/>name(s) to<br/>receive the<br/>E-Service</li> </ul>          |                  |          | Case Title:<br>Select   | Williams Textiles v  | s Cheap Oil Co<br>E-Serve |               |              |        |
| 🕨 💡 helo.                                                                                              | E-Filed Document |          |                         |                      |                           |               |              |        |
| Please do not use                                                                                      |                  | 9        | MOTION TO CONTINUE      |                      |                           |               |              |        |
| Back button                                                                                            |                  |          | Sele                    | ct Parties To E      | -Serve                    |               |              |        |
|                                                                                                    |                  | Select   | Name                    | Association To Ca    | se                        |               |              |        |
| Adobe                                                                                                  |                  | 9        | Billie Johnson          | Attorney for Respo   | ndent/Defenda             | nt            |              |        |
| Reader"                                                                                                |                  |          | Penny Miller            | Attorney for Petitio | ner/Plaintiff             |               |              |        |
|                                                                                                    |                  | Upload / | Additional Documents to | E-Serve              | ] Е                       | Serve Selecto | ed Documents |        |

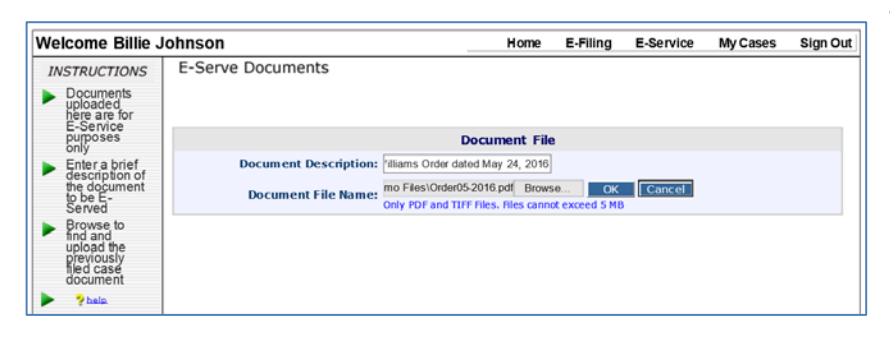

| nson          |                                                          | Home                                                                                                    | E-Filing                                                                                                    | E-Service                                                                                                    | My Cases                                                                                                    | Sign Out                                                                                                    |
|---------------|----------------------------------------------------------|----------------------------------------------------------------------------------------------------|----------------------------------------------------------------------------------------------------|----------------------------------------------------------------------------------------------------|----------------------------------------------------------------------------------------------------|----------------------------------------------------------------------------------------------------|
| -Serve Docume | ents                                                     |                                                                                                    |                                                                                                    |                                                                                                    |                                                                                                    |                                                                                                    |
|               | E                                                        | ocuments To E-                                                                                                    | Serve                                                                                                    |                                                                                                    |                                                                                                    |                                                                                                    |
|               | Case Number                                              | : 16-2-00034-7                                                                                                    |                                                                                                    |                                                                                                    |                                                                                                    |                                                                                                    |
|               | Case Title                                               | Williams Textiles v                                                                                                    | s Cheap Oil Co                                                                                                    |                                                                                                    |                                                                                                    |                                                                                                    |
|               | Selec<br>E-Filed Document                                | t Documents To                                                                                                    | E-Serve                                                                                                    |                                                                                                    |                                                                                                    |                                                                                                    |
| 7             | MOTION TO CONTINUE                                       |                                                                                                    |                                                                                                    |                                                                                                    |                                                                                                    |                                                                                                    |
| 2             | Uploaded Document<br>Williams Order dated Mr             | y 24, 2016                                                                                                    |                                                                                                    | Dele                                                                                                    | te                                                                                                    |                                                                                                    |
|               | Se                                                       | lect Parties To F                                                                                                    | -Serve                                                                                                    |                                                                                                    |                                                                                                    |                                                                                                    |
| Select        | Name                                                     | Association To C                                                                                                    | 150                                                                                                    |                                                                                                    |                                                                                                    |                                                                                                    |
| V             | Billie Johnson                                           | Attorney for Respo                                                                                                    | ndent/Defenda                                                                                                    | nt                                                                                                    |                                                                                                    |                                                                                                    |
| V             | Penny Miller                                             | Attorney for Petitio                                                                                                    | ner/Plaintiff                                                                                                    |                                                                                                    |                                                                                                    |                                                                                                    |
| Unload        | Additional Documents                                     | o F-Serve                                                                                                    | 1 6                                                                                                    | Serve Select                                                                                                    | ed Documents                                                                                                    |                                                                                                    |
|               | nson<br>-Serve Docume<br>V<br>Select<br>V<br>V<br>Upload | Inson -Serve Documents D Case Number Case Title Case Title Case Ti | INSON Home<br>-Serve Documents<br>Documents To E-4<br>Case Number: 16-2-0034-7<br>Case Title: Williams Textiles v<br>Select Documents To<br>E-Filed Document<br>Williams Order dated May 24, 2016<br>Select Parties To E<br>Select Name Association To Co<br>Select Parties To E<br>Select Name Association To Co<br>Penny Miller: Attorney for Respo<br>Penny Miller: Attorney for Petrico | Inson Home E-Filing  -Serve Documents  Documents To E-Serve  Case Number: 16-2-0034-7  Case Title: Williams Textiles vs Cheap OI Co  Select Documents To E-Serve  E-Filed Document  Motion to CONTINUE  Uploaded Document  Williams Order dated May 24, 2016  Select Parties To E-Serve Select Name Association To Case  Bille Johnson Alterney for Respondent/Defende  Penny Miller Atterney for Petitoner/Plantiff | Inson Home E-Filing E-Service -Serve Documents Documents To E-Serve Case Number: 16-2-0034-7 Case Title: Williams Textiles vs Cheap OI Co Select Documents To E-Serve E-Filed Document Uploaded Document Uploaded Document Williams Order dated May 24, 2016 Select Parties To E-Serve Select Name Association To Case Bille Johnson Altomey for Respondent/Defendant I Penny Miller Attomey for Petitioner/Plaintif | Inson Home E-Filing E-Service My Cases -Serve Documents Documents To E-Serve Case Number: 16-2-0034-7 Case Title: Williams Textiles vs Cheap Of Co Select Documents To E-Serve E-Filed Document Williams Order dated May 24, 2016 Dealter Select Parties To E-Serve Select Name Association To Case Bille Johnson Altomey for Respondent/Defendant Penny Miller Attomy for Petitioner/Plantiff Upload Additional Documents to E-Serve E-Serve Selected Documents E-Serve Selected Documents Penny Miller Attomy for Petitioner/Plantiff |

#### **E-Serving Your Document(s)**

- To add other documents to include in your service packet, click Upload Additional Documents to E-Serve. The additional documents will not be e-filed, they are uploaded for service only.
- Or, continue without uploading additional documents and check the e-filed Document(s) and Parties you wish to electronically serve. Click
   E-Serve Selected Documents.

#### To Serve Other Documents

- Fill in the Document Description. This information will display on the e-Service e-mail and Certificate of Service document created.
- Click Browse to search for the document file you would like to include in your service. Click OK to upload the file.

#### **Documents to E-Service**

- Click on the linked description of the added document to verify the correct document uploaded.
- Check the e-filed Document(s) and Parties you wish to electronically serve and click E-Serve Selected Documents.
- The screen will refresh and an E-Service Confirmation page will display.

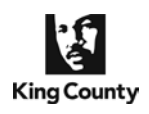

| Welcome Billie                                                              | Johnson     |                                                  |                    | Home                | E-Filing        | E-Service       | My Cases | Sign C |
|-----------------------------------------------------------------------------|-------------|--------------------------------------------------|--------------------|---------------------|-----------------|-----------------|----------|--------|
| INSTRUCTIONS                                                                | E-Serve Doc | uments                                           |                    |                     |                 |                 |          |        |
| <ul> <li>Save or print<br/>this<br/>confirmation<br/>receipt for</li> </ul> |             |                                                  | E-S                | Service Confirm     | ation           |                 |          |        |
| your file                                                                   |             |                                                  | Case Number:       | 16-2-00034-7        |                 |                 |          |        |
| To e-file<br>proof of<br>service, click                                     |             | Case Title:                                      |                    | Williams Textiles v | s Cheap Oil Co  |                 |          |        |
| on E-File<br>Certificate                                                    |             | E-Service Date: 7                                |                    | 7/8/2016 5:19:27 PM |                 |                 |          |        |
| ?hein                                                                       |             |                                                  | E-Served By:       | Billie Johnson      |                 |                 |          |        |
| Please do not use<br>your browser's<br>'Back' button                        |             | Documents Selected To E-Serve                    |                    |                     |                 |                 |          |        |
|                                                                             | E-f         | iled Document(s)                                 |                    |                     | Filed Date      | ,               |          |        |
|                                                                             | MO          | TION TO CONTINUE                                 |                    |                     | 7/11/2016       | 9:00:00 AM      |          |        |
| Adder Reader                                                                | Ad          | ditional Document(s                              | )                  |                     |                 |                 |          |        |
|                                                                             | Wi          | liams Order dated Ma                             | y 24, 2016         |                     | Document        | uploaded to E-S | ervice   |        |
|                                                                             |             | Parties E-Served                                 |                    |                     |                 |                 |          |        |
|                                                                             |             | Name Association To Case                         |                    |                     |                 |                 |          |        |
|                                                                             |             | Billie Johnson Attorney for Respondent/Defendant |                    |                     |                 |                 |          |        |
|                                                                             | P           | Penny Miller Attorney for Petitioner/Plaintiff   |                    |                     |                 |                 |          |        |
|                                                                             |             |                                                  |                    |                     |                 |                 |          |        |
|                                                                             |             | Confir                                           | mation of E-Servic | e E-                | File Certificat | te of E-Service |          |        |

- Click Confirmation of E-Service to print or save an application generated Certificate of E-Service document.
- Click E-File Certificate of E-Service to proceed and e-file the document into the case.
- NOTE: Once you leave the E-Service Confirmation screen you cannot re-access the 'Certificate of Electronic Service' pdf document unless you have save it to your computer or you select to e-file the document.

# SUPERIOR COURT OF THE STATE OF WASHINGTON IN AND FOR THE COUNTY OF KING

Williams Textiles

VS.

Cheap Oil Co

Case No.: 16-2-00034-7 SEA CERTIFICATE OF E-SERVICE (AFSR)

I, Billie Johnson, certify that I initiated electronic service of the following document(s) on the parties listed below who have consented to accept electronic service via the King

County eFiling Application. Service was initiated on July 08, 2016 at 05:28:13 PM.

Document(s):

- 1. MOTION TO CONTINUE
- 2. William's Order dated May 24, 2016

Parties

- 1. Billie Johnson, Attorney for Respondent/Defendant
- email: bbjohnson@millerlaw.com
- Penny Miller, Attorney for Petitioner/Plaintiff email: MillerP@HLT.com

Executed this 8th day of July, 2016.

<u>s/ Billie Johnson</u> WSBA #: 3645 516 4th seattle, WA 98104 206 296-9300 beth.taylor@kingcounty.gov

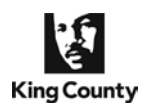

| Welcome Billie Johr                                                                  | ison                                 |                                           | Home E-Filing                          | E-Service                  | My Cases      | Sign Out    |
|--------------------------------------------------------------------------------------|--------------------------------------|-------------------------------------------|----------------------------------------|----------------------------|---------------|-------------|
| INSTRUCTIONS<br>To add<br>additional or<br>remove<br>document<br>click<br>'Previous' | E-File Documents<br>Please review be | into an Existing Case<br>fore proceeding  |                                        |                            | Progres       | s:<br>9 4 5 |
| ?help.                                                                               |                                      |                                           | Summary                                |                            |               |             |
| Please do not use<br>your browser's<br>'Back' button<br>startover                    | Case<br>Number:<br>Case Title:       | 16-2-00034-7<br>Williams Textiles vs Chea | Case Designation:                      | SEA                        |               |             |
| Case Number<br>16-2-00034-7<br>Case Title<br>Williams Textiles vs Cheap              | User Name:                           | Billie Johnson                            |                                        |                            |               |             |
| Document Description                                                                 | r i                                  | Docum ent Type                            | File Nam e                             | Attach                     | iment(s) Cost |             |
| OF SERVICE<br>File Name<br>Certificate.pdf                                           | AFFIDAVIT/D                          | ECLARATION OF SERVICE                     | <u>Certificate.pd</u>                  | ſ                          | 0.00          |             |
| Adobe"<br>Acor Reader                                                                | E-Filing does n<br>Prev              | iot automaticallysubmit w                 | orking copies to the a<br>ave and Exit | ppropriate judge<br>E-File | Now           |             |

• Click **E-File Now** and follow the steps to file the confirmation of e-service.

|                                            |                                                                                                    | _ |
|--------------------------------------------|----------------------------------------------------------------------------------------------------|---|
|                                            | Pir 7/0/2016 5/19 PM                                                                                                    |   |
|                                            | EService.NoReply@kingcounty.gov                                                                                                    |   |
| r - 1                                      | Notice of E.Senvice 16.2,00034.7                                                                                                    |   |
| Tales 1                                    | Note of Coence to 2 00004 7                                                                                                    |   |
|                                            |                                                                                                    |   |
| We remove                                  | ed extra line breaks from this message.                                                                                                    |   |
| The docume<br>You may vie<br>at the cler's | ent(s) listed below are being electronically served according to your agreement. Case: 16-2.00034-7, Title: Williams Textiles vs Cheap Oil Co.<br>ev the documents within 15 calendar days after the date of this email, by clicking on the links below. After that time, the e-filed document(s) can be viewed in person<br>office or may be available for a fee via "ECR Online." We recommend that you download and save a copy of each document during your first viewing. |   |
| E-Filed Doc                                | ument[s]:                                                                                                    |   |
| Description                                | : MOTION TO CONTINUE                                                                                                    |   |
| Lead Docun                                 | nent:                                                                                                    |   |
| http://dja-t                               | st-efsp/EFiling/EService/ViewDocument.aspx?erc9wAAvEIc=                                                                                                    |   |
| Attachment                                 |                                                                                                    |   |
| http://dja-t                               | st-etsp/E-Hing/EService/ViewDocument.aspx72IDUAxztasg=                                                                                                    |   |
| Document(s                                 | s) included for the purpose of electronic service;                                                                                                    |   |
| Description                                | : Williams Order dated May 24, 2016 http://dja-tst-efsp/EFiling/EService/ViewDocument.aspx?up=Vs1VaNLbAgE=                                                                                                    |   |
| Parties:                                   |                                                                                                    |   |
| Billie Johnso                              | on, Attorney for Respondent/Defendant Penny Miller, Attorney for Petitioner/Plaintiff                                                                                                    |   |
| Served by:                                 |                                                                                                    |   |
| Billie Johnso                              | on                                                                                                    |   |
| If you are u                               | rable to connect directly to the E-served document by selecting the hyperlink above, please copy and paste the entire URL into your web browser's address bar.                                                                                                    | ł |
| Thank you,                                 |                                                                                                    |   |
| King County                                | y Superior Court Clerk's Office                                                                                                    | ł |

#### **E-Served Documents**

- E-Service recipients will receive the documents served on them via an e-mail with a link to the served document in a pdf format.
- The document link(s) will be active for 15 days following service.
- Recipients click the link(s) to view and save the served .pdf documents.